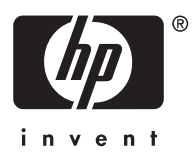

## Selecting the DisplayPort Input

To use the DisplayPort input on this monitor, be sure

- a DisplayPort video graphics card is installed in the computer.
- the DisplayPort cable provided with the monitor is properly connected to the video card's output connector and to the monitor's DisplayPort input connector.

Follow these steps to select DisplayPort as your primary video input:

- 1. Press the power button on the front of the monitor.
- 2. Press the **Input** button on the front of the monitor. The **Switch Video Input** OSD (on-screen display) menu is displayed.
- Use the + and buttons on the front of the monitor to highlight the DisplayPort option. Press the Menu button to select.
- 4. With the monitor power on, restart the computer to ensure the DisplayPort selection is recognized.

### Sélection de l'entrée de DisplayPort

Pour utiliser l'entrée DisplayPort sur cet écran, assurez-vous

- qu'une carte graphique vidéo DisplayPort est installée sur l'ordinateur.
- que le câble DisplayPort fourni avec l'écran est correctement connecté au connecteur de sortie de la carte vidéo et au connecteur d'entrée DisplayPort de l'écran.

Suivez les étapes ci-après pour sélectionner DisplayPort en tant que votre entrée vidéo principale :

- 1. Appuyez sur le bouton d'alimentation à l'avant de l'écran.
- 2. Appuyez sur le bouton d'**alimentation** à l'avant de l'écran. Le menu OSD (affichage à l'écran) **Commutateur d'entrée vidéo** s'affiche.
- 3. Utilisez les boutons + à l'avant de l'écran pour mettre en surbrillance l'option **DisplayPort**. Appuyez sur le bouton **Menu ■** pour effectuer la sélection.

4. Avec l'écran allumé, redémarrez l'ordinateur pour vous assurer que la sélection DisplayPort est reconnue.

### Auswählen des DisplayPort-Eingangs

Wenn Sie den DisplayPort-Eingang an diesem Monitor nutzen möchten, müssen folgende Voraussetzungen erfüllt sein:

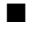

Auf dem Computer muss eine Grafikkarte installiert sein, die DisplayPort-Signale unterstützt.

Das mit dem Monitor gelieferte DisplayPort-Signalkabel muss ordnungsgemäß am Ausgang der Grafikkarte und am DisplayPort-Eingang des Monitors angeschlossen sein.

Führen Sie die folgenden Schritte aus, um den DisplayPort-Eingang als primären Video-Eingang festzulegen:

- 1. Drücken Sie die Netztaste an der Vorderseite des Monitors.
- 2. Drücken Sie die Taste **Eingang** an der Vorderseite des Monitors. Das OSD (On-Screen Display)-Menü **Video-Eingang wechseln** wird angezeigt.
- Markieren Sie mit den Tasten + und an der Monitorvorderseite die Option DisplayPort. Drücken Sie zur Auswahl der Option die Taste Menü .
- 4. Starten Sie bei eingeschaltetem Monitor den Computer neu, damit dieser den ausgewählten DisplayPort-Eingang erkennt.

# Selezione dell'ingresso DisplayPort

Per utilizzare l'ingresso DisplayPort su questo monitor, accertarsi che

- una scheda grafica video DisplayPort sia installata nel computer.
- il cavo DisplayPort fornito col monitor sia correttamente connesso al connettore di uscita della scheda video e al connettore di ingresso DisplayPort del monitor.

Seguire questa procedura per selezionare DisplayPort come ingresso video primario:

- 1. Premere il pulsante di accensione nella parte anteriore del monitor.
- 2. Premere il pulsante **Ingresso** nella parte anteriore del monitor. È visualizzato il menu OSD (on-screen display) **Cambia ingresso video**.
- Utilizzare i pulsanti + e nella parte anteriore del monitor per evidenziare l'opzione DisplayPort. Premere il pulsante Menu per selezionare.

4. Col monitor acceso, riavviare il computer per accertarsi che la selezione DisplayPort sia riconosciuta.

#### Selección de la Entrada DisplayPort

Para utilizar la entrada DisplayPort en este monitor, asegúrese de que:

- Una tarjeta de gráficos de vídeo DisplayPort esté instalada en la computadora.
- El cable DisplayPort suministrado con el monitor esté adecuadamente conectado al conector de salida de la tarjeta de gráficos y al conector de entrada DisplayPort del monitor.

Siga estos pasos para seleccionar DisplayPort como su entrada primaria de vídeo:

- 1. Presione el botón de alimentación ubicado en la parte frontal del monitor.
- 2. Presione el botón de **Entrada** ubicado en la parte frontal del monitor. Aparece el Menú en Pantalla (OSD) **Alternancia de Entrada de Video**.
- Utilice los botones + y − en la parte frontal del monitor para realzar la opción DisplayPort. Presione el botón Menu para seleccionar.
- 4. Con el monitor encendido, reinicie la computadora para verificar que la selección DisplayPort fue reconocida.

# DisplayPort入力の選択

- このモニタのDisplayPort入力を使用するには、以下の点を確認します。
- コンピュータにDisplayPortビデオ グラフィックス カードが取り付けられて いること。
- モニタに付属のDisplayPortケーブルが、ビデオカードの出力コネクタおよび モニタのDisplayPort入力コネクタに正しく接続されていること。

DisplayPortをメインビデオ入力として選択するには、以下の手順で操作します。

- 1. モニタのフロントパネルの電源ボタンを押します。
- 2. モニタのフロントパネルの入力ボタンを押します。オンスクリーンディスプ レイ (OSD) メニューの[Switch Video Input] (ビデオ入力切り換え) が表示 されます。
- 3. モニタのフロント パネルの+ (プラス) ボタンまたは- (マイナス) ボタン を使用して、[DisplayPort]オプションを強調表示させます。メニュー ボタン ■ を押して選択します。
- 4. モニタの電源がオンの状態で、コンピュータを再起動し、DisplayPortの選択 が認識されていることを確認します。

# 选择 DisplayPort 输入

要使用此显示器上的 DisplayPort 输入端口,请确保满足以下条件:

- 计算机上已安装了 DisplayPort 视频显示卡。
- 显示器随附的 DisplayPort 线缆已正确连接到视频卡的输出连接器以及 显示器的 DisplayPort 输入连接器上。

请遵循以下步骤将 DisplayPort 选定为主视频输入端口:

- 1. 按显示器前面的电源按钮。
- 按显示器前面的 Input (输入) 按钮。将显示 Switch Video Input (切 换视频输入) OSD (屏上显示)菜单。
- 3. 使用显示器前面的 + 或 按钮突出显示 DisplayPort 选项。按 Menu (菜单) 按钮进行选择。
- 4. 保持打开显示器电源,重新启动计算机以确保系统已识别 DisplayPort 选择。

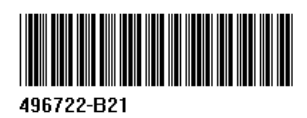

© Copyright 2008 Hewlett-Packard Development Company, L.P. First Edition, June 2008. Printed in